**Business Services** 

## Issuing an occupational health and safety certificate Service

Version:2.1

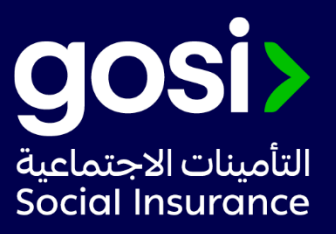

## > **Description:**

This service allows the employer to issue an occupational safety and health certificate, which shows the historical data of the establishment's records in terms of the number of injuries and the outcome of each injury (recovery without disability, recovery with disability, occupational death)

- > Service Requirements: N/A
- > Required Documents: N/A
- Service Response Time: Immediately.
- > Targeted Category: Employer.

## > Service Steps:

- 1. Login to the establishment account through Taminatee Business
- 2. Choosing the establishment.
- 3. Through the establishment file, click on the certificate icon.
- 4. Choose the type of certificate "an occupational safety and health certificate certificate"
- 5. Issue the certificate.

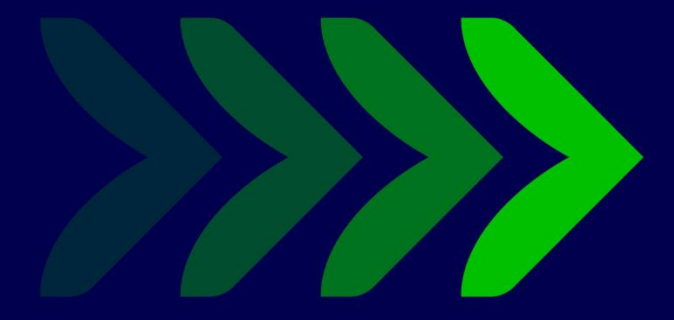

SaudiGOSI 🕩 🕑 Saudi\_GOSI 🧿

gosi.gov.sa

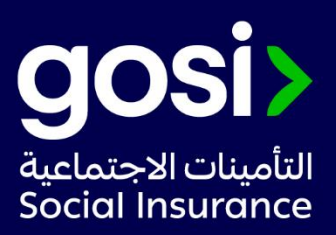